## Quick Reference Guide – AUSCARE Important Basics

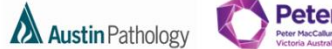

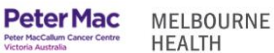

### **RESULT DISPLAY**

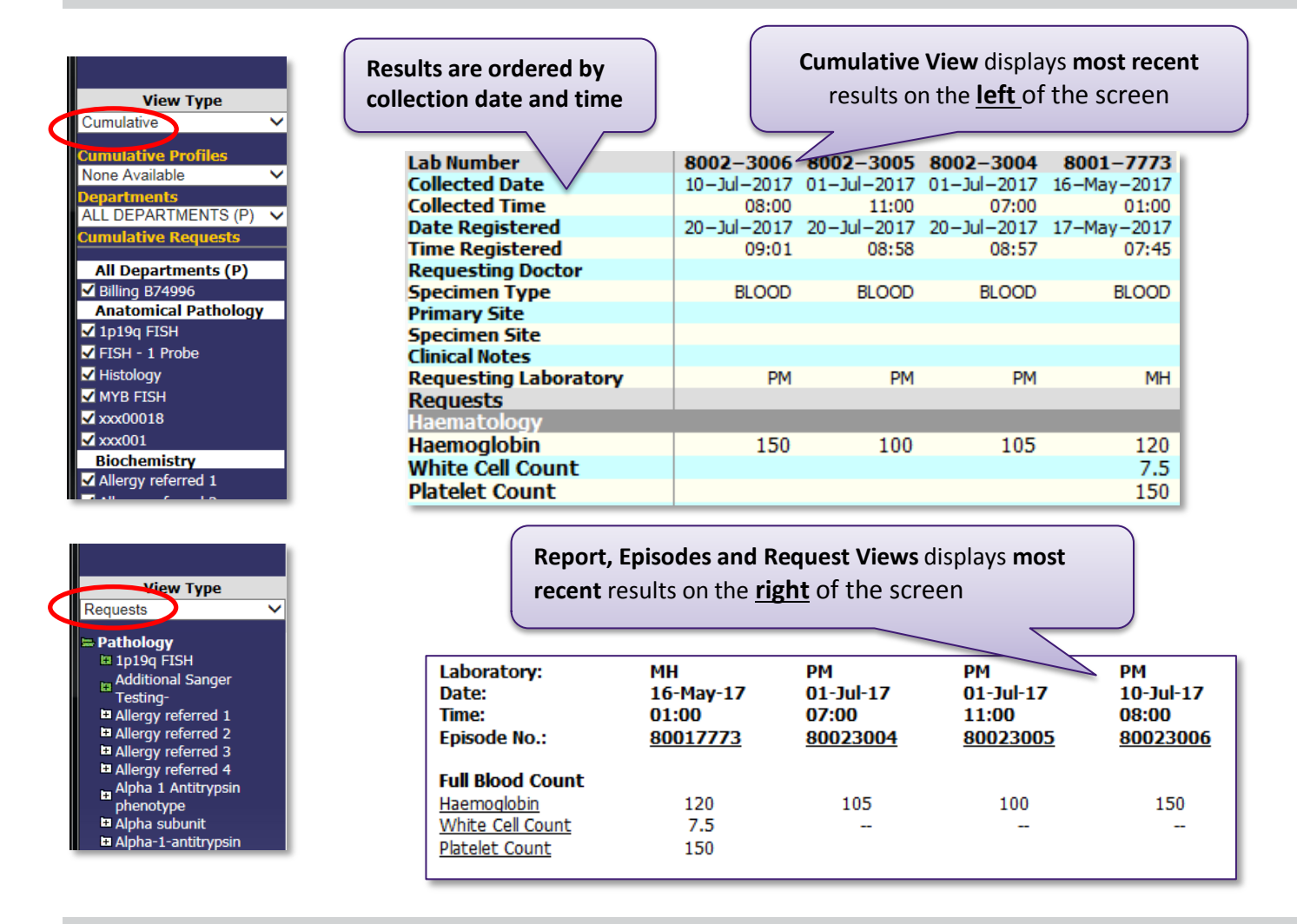

### SELECT ALL, DESELECT ALL AND SUBMIT

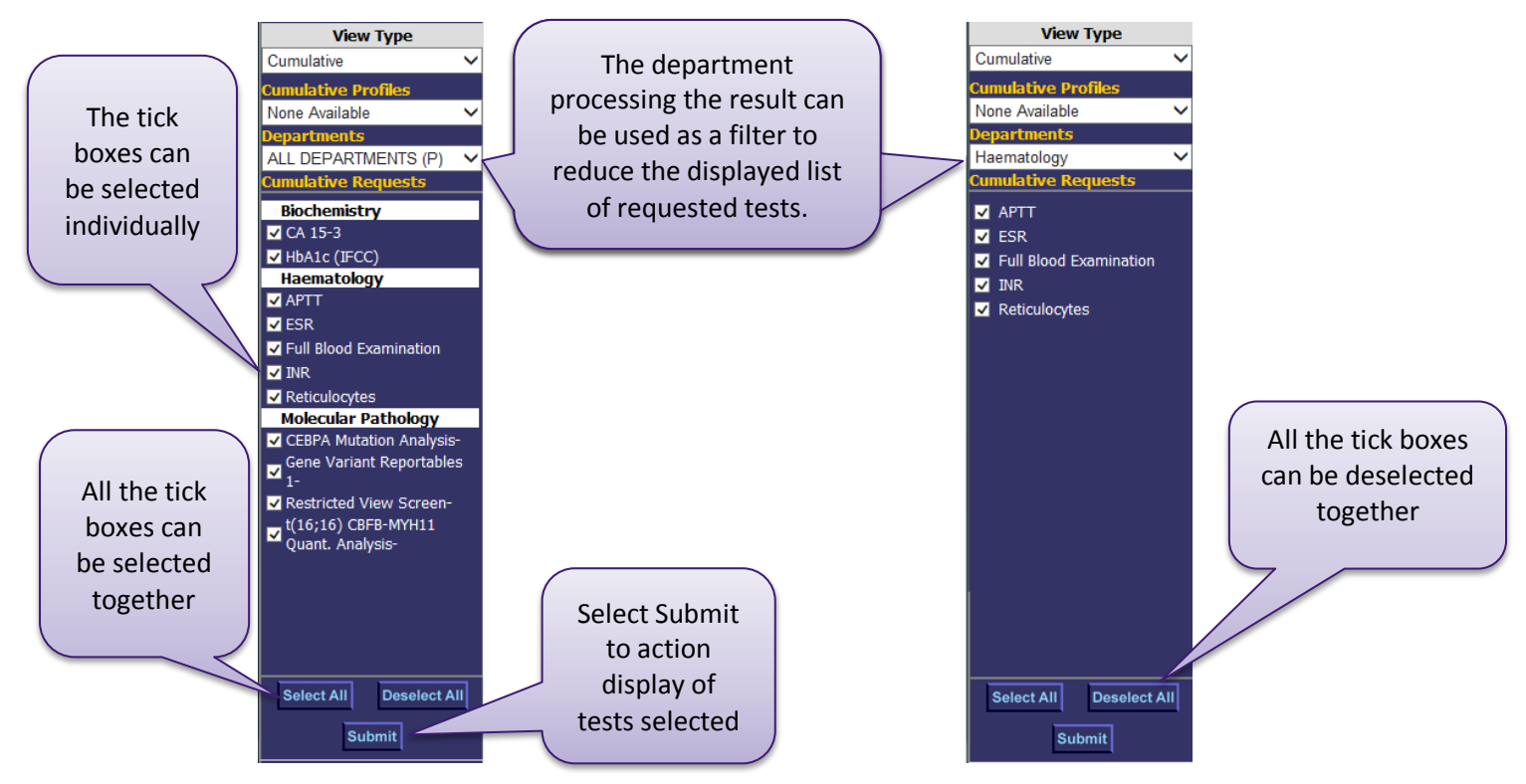

# **Quick Reference Guide – AUSCARE Important Basics**

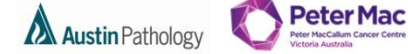

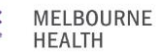

#### **VIEW RESULTS FROM PETER MAC**

| TEST, Given           |             |             |             |             |             |
|-----------------------|-------------|-------------|-------------|-------------|-------------|
| Lab Number            | 0800-1694   | 0800-1668   | 0800-1796   | 0800-0659   | 0800-0515   |
| Collected Date        | 17-Jul-2017 | 14-Jul-2017 | 01-Jul-2017 | 19-Jun-2017 | 16-Jun-2017 |
| Collected Time        | 07:00       | 08:00       | 07:00       | 08:00       | ??:??       |
| Date Registered       | 17-Jul-2017 | 14-Jul-2017 | 20-Jul-2017 | 19-Jun-2017 | 16-Jun-2017 |
| Time Registered       | 08:37       | 14:01       | 11:25       | 11:31       | 15:30       |
| Requesting Doctor     |             |             |             |             | _           |
| Specimen Type         | BLOOD       | BLOOD       | BLOOD       | BLOOD       | BLA         |
| Primary Site          |             |             |             |             |             |
| Specimen Site         |             |             |             |             |             |
| Clinical Notes        |             |             | -           |             |             |
| Requesting Laboratory | PM          | PM          | MH          | PM          | PM          |
| Requests              |             |             |             |             |             |
| Haematology           |             |             |             |             |             |
| Haemoglobin           | 140         | 120         | 120         | 120         | 130         |
| General Comment:      |             |             |             |             |             |

questing Laboratory re the request was ered.

### **DISPLAY REQUEST FORM**

| Select the <b>Lab</b><br><b>Number</b> to display |     | TEST, Given<br>PM85698 **Linked UR** |                 |                |                    |             |             |  |  |
|---------------------------------------------------|-----|--------------------------------------|-----------------|----------------|--------------------|-------------|-------------|--|--|
|                                                   | i i | ab Number                            | 0800-1795       | 0800-1694      | 0800-1668          | 0800-1796   | 0800-0659   |  |  |
| the request form.                                 |     |                                      | 20-Jul 🖓 🗤 🖓 17 | 17-Jul-2017    | 14-Jul-2017        | 01-Jul-2017 | 19-Jun-2017 |  |  |
|                                                   |     | conected Time                        | Clinks          |                | and all an and and | 07:00       | 08:00       |  |  |
| the request form.                                 |     | Date Registered                      | 20-Ju CIICK T   | o view the pot | tential request    | -2017       | 19-Jun-2017 |  |  |
|                                                   |     | Time Registered                      | 11:23           | 08:37          | 14:01              | 11:25       | 11:31       |  |  |
|                                                   | -   |                                      |                 |                |                    |             |             |  |  |

#### **VIEWING RESULTS FROM LINKED UR NUMBERS**

|                                               | TEST, Given           |             |             |             |             |             |             |
|-----------------------------------------------|-----------------------|-------------|-------------|-------------|-------------|-------------|-------------|
| If the patient has linked UR                  | PM85698 **Linke       | ed UR**     |             |             |             |             |             |
| numbers than all the lab numbers              | Lab Number            | 0800-1795   | 0800-1694   | 0800-1668   | 0800-1796   | 0800-0659   | 0800-0515   |
| <b>Humbers</b> than <u>an the lab humbers</u> | Collected Date        | 20-Jul-2017 | 17-Jul-2017 | 14-Jul-2017 | 01-Jul-2017 | 19-Jun-2017 | 16-Jun-2017 |
| on all the linked LIPs display in             | Collected Time        | 01:00       | 07:00       | 08:00       | 07:00       | 08:00       | ??:??       |
| <u>on an the inked ors display in</u>         | Date Registered       | 20-Jul-2017 | 17–Jul–2017 | 14–Jul–2017 | 20-Jul-2017 | 19–Jun–2017 | 16-Jun-2017 |
| Construction and and                          | Time Registered       | 11:23       | 08:37       | 14:01       | 11:25       | 11:31       | 15:30       |
| <u>Cumulative view</u>                        | Requesting Doctor     |             |             |             |             |             |             |
|                                               | imen Type             | BLOOD       | BLOOD       | BLOOD       | BLOOD       | BLOOD       | BLOOD       |
|                                               |                       |             |             |             |             |             |             |
|                                               |                       |             |             |             |             |             |             |
| 6 Request results displayed                   |                       | -           |             |             |             |             |             |
|                                               | Requesting Laboratory | MH          | PM          | PM          | MH          | PM          | PM          |
|                                               | Requests              |             | -           |             |             |             |             |
|                                               | Haematology           |             |             |             |             |             |             |
|                                               | Haemoglobin           | 125         | 140         | 120         | 120         | 120         | 130         |
|                                               | General Comment:      |             |             |             |             |             |             |

## If the patient has linked UR numbers NOT ALL the lab numbers on all the linked URs display in Episodes, Report or **Request views**

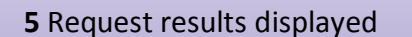

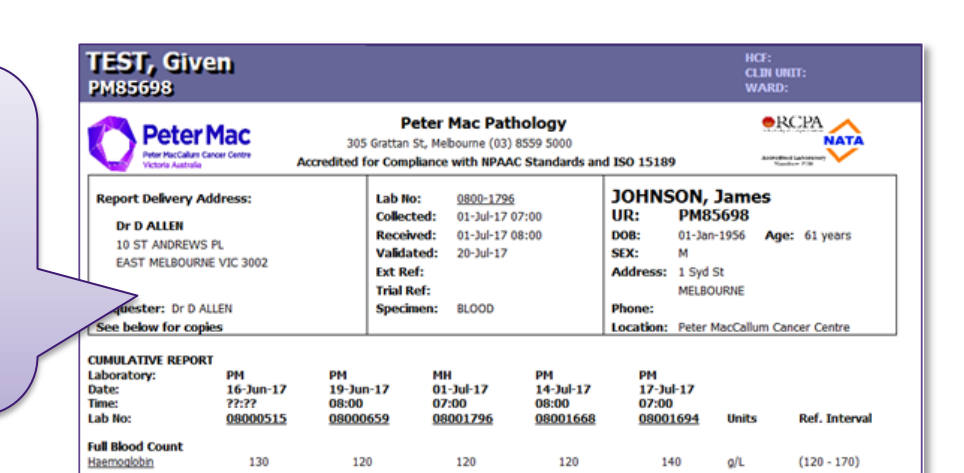

Interim = Pending T/F = To Follow